## NOTIFICHE PER PUBBLICI PROCLAMI SITO WEB UAT MONZA E BRIANZA - ISTRUZIONI

#### L'art. 150 c.p.c. (aggiornato) dispone che:

"Quando la notificazione nei modi ordinari è sommamente difficile per il rilevante numero dei destinatari o per la difficoltà di identificarli tutti, il capo dell'ufficio giudiziario davanti al quale si procede può autorizzare, su istanza della parte interessata e sentito il pubblico ministero, la notificazione per pubblici proclami. L'autorizzazione è data con decreto steso in calce all'atto da notificarsi; in esso sono designati, quando occorre, i destinatari ai quali la notificazione deve farsi nelle forme ordinarie e sono indicati i modi che appaiono più opportuni per portare l'atto a conoscenza degli altri interessati..."

In considerazione del fatto che, di frequente, la notificazione per pubblici proclami vede coinvolto questo Ufficio, è adottata una procedura semi automatica per gestire l'intero processo di pubblicazione, dalla richiesta tramite PEC fino al rilascio *dell'attestazione di avvenuta pubblicazione o, in caso di errori, dell'invio di un messaggio con una breve descrizione dell'errore ed una sua possibile soluzione.* 

Di seguito si indicano i passi da seguire per ottenere la pubblicazione di un atto di **notifica per pubblico proclama:** 

- 1. scaricare il modulo predisposto dal Ministero dell'Istruzione per richiedere la pubblicazione
- 2. compilare il modulo nei suoi campi obbligatori e predisporlo per l'invio
- 3. preparare i files da allegare (atti da pubblicare indicati dall'Autorità Giudiziaria)
- 4. scrivere la PEC, allegare i files necessari ed inviarla
- 5. attendere l'attestazione di avvenuta pubblicazione
- 6. integrare eventualmente i documenti inviati con ulteriore pec di integrazione
- 7. modalità di pagamento ove previsto

**ATTENZIONE**: qualora il Giudice competente avesse fissato nel proprio provvedimento il pagamento di un corrispettivo per la pubblicazione o, nel medesimo, si facesse riferimento all'Ordinanza n. 836/2019 del TAR Lazio, sarà <u>necessario allegare l'attestazione di avvenuto pagamento.</u>

In caso contrario, non si procederà con la pubblicazione.

ATTENZIONE: i documenti di cui si richiede la pubblicazione dovranno essere inviati già depurati di tutti

# <u>i dati sensibili ad es. codice fiscale, indirizzo di residenza, luogo e data di nascita, numeri</u>

#### <u>telefonici ecc.</u>

In caso contrario non si procederà alla pubblicazione.

### PROCEDURA di RICHIESTA di PUBBLICAZIONE

#### 1) Scaricare il modulo predisposto

AlseguentelinkèpossibilescaricareilfileRichiestaPubblicazioneNotificaPubblicoProclama.pdfhttp://www.istruzione.it/allegati/2017/RichiestaPubblicazioneNotificaPubblicoProclama.pdf

#### 2) Compilare il modulo nei suoi campi obbligatori e predisporlo per l'invio

| ognome . (aen avvocato) - campo úsio obbligatorio              | Nome : (dell'avvocato) – campo testo obbligatorio                                            |
|----------------------------------------------------------------|----------------------------------------------------------------------------------------------|
| Tribunale Ordinario                                            | Sezione campo testo obbligatorio                                                             |
| Tar                                                            |                                                                                              |
| Consiglio di stato                                             | Regione campo testo obbligatorio se selezionato Tar                                          |
| Corte d' Appello                                               |                                                                                              |
| Corte di Cassazione                                            | Comune campo testo obbligatorio se selezionato Tribunale Ordinario<br>oppure Corte D'Appello |
|                                                                |                                                                                              |
| itolo campo obbligatorio                                       |                                                                                              |
| tola campo abbligatoria                                        |                                                                                              |
| tolo campo abbligatorio<br>unero ruolo/anno campo abbligatorio | Telefono (dell'avenuato) - cumpo testo abbligatorio                                          |

Una volta aperto il file **RichiestaPubblicazioneNotificaPubblicoProclama.pdf** con il programma Acrobat Reader (versione XI o DC), compilarlo facendo attenzione a non rinominare il file quando lo si SALVA, eventualmente rispondendo "**SI**" alla domanda di sostituire il file già presente.

#### **AVVERTENZE**:

• oltre alla compilazione dei vari campi obbligatori, si deve selezionare la casella relativa al Tribunale che ha emesso l'ordinanza, facendo attenzione a compilare il campo Regione se si tratta di TAR, o il campo Comune se si seleziona Tribunale ordinario o Corte d'Appello;

• il campo "Telefono" deve contenere **SOLO CIFRE NUMERICHE** senza altri caratteri del tipo / o - tra le cifre;

• il campo "Sezione" deve contenere solo la dicitura della sezione (ad es. "Lavoro", "III");

• il campo "Titolo" NON DEVE contenere più di 190 caratteri ad es.: "Disposta dal Tribunale di .... - Sezione Lavoro - la pubblicazione dell'avviso di notifica, del ricorso R.G. n. XXXX/2016" oppure "Disposta dal TAR ...... - Sezione...... - la pubblicazione dell'avviso di notifica, del ricorso R.G. n. XXXX/20..."; ad esso verrà automaticamente anteposta la dicitura "Notificazione per pubblici proclami" dalla nostra redazione;

#### 3) Preparare i files da allegare (atti da pubblicare indicati dall'Autorità Giudiziaria)

Il nome dei files allegati **NON DEVE** superare i 40 caratteri, altrimenti il sistema segnalerà un errore e non prenderà in carico la richiesta. Possibilmente il nome deve essere esplicativo del contenuto, indicando, con il seguente ordine, **RG XXXX Relata di notifica**, oppure **RG XXXX Ricorso** ....

• È consigliabile allegare un solo file in formato compresso ZIP (no file RAR) contenente **SOLO** i files da pubblicare, escludendo quindi il file *RichiestaPubblicazioneNotificaPubblicoProclama.pdf* e la copia dell'avvenuto versamento della somma prevista per la pubblicazione; questi ultimi andranno allegati a parte.

• Se le dimensioni della documentazione risulteranno eccessive, sarà possibile suddividere la richiesta in più parti, avendo l'accortezza di evidenziare chiaramente che si tratta di x file di y (esempio: 1 di 11, 2 di 11, etc.) e di allegare ogni volta, su ognuna delle richieste, lo stesso modulo **RichiestaPubblicazioneNotificaPubblicoProclama.pdf** debitamente compilato.

• Tutti i documenti allegati alla richiesta, per poter essere pubblicati, devono essere in formato PDF accessibile (ottenuto da una trasformazione di un documento testuale). <u>Non è ammessa la scansione di immagini.</u>

#### 4) Preparare la PEC, allegare i files necessari e inviarla

**1.** Inviare, dalla propria casella di posta certificata, un messaggio che non deve contenere alcun testo (neanche l'intestazione dello studio legale), avente ad oggetto **ESATTAMENTE** la descrizione seguente: **Richiesta Notifica per Pubblici Proclami** 

2. Allegare i files da pubblicare anche in formato compresso

3. Allegare il modulo RichiestaPubblicazioneNotificaPubblicoProclama.pdf

4. Inviare la pec all'indirizzo: <u>uspmb@postacert.istruzione.it</u>

#### 5) Richiesta di integrazione documentale

Se fosse necessario integrare gli atti relativi alla richiesta notifica per pubblici proclami già inviata, si dovrà trasmettere *ex novo* una pec allo stesso indirizzo <u>uspmb@postacert.istruzione.it</u> con oggetto: "**Richiesta Integrazione notifica pubblico proclama prot. #####"**.

Tale nuovo invio annulla e sostituisce il precedente.

#### 6) <u>Formato documenti</u>

Si rammenta che la normativa in vigore **vieta la pubblicazione di documenti in formato non accessibile**. Di conseguenza, il legale interessato avrà cura di:

a. convertire il file contenente il testo del ricorso in formato PDF/A (accessibile) utilizzando in alternativa o la funzione (se disponibile) del programma di elaborazione del testo (Word, OpenOffice, etc.) o un qualunque programma (ve ne sono molti gratuiti e scaricabili da internet) per trasformare il file in PDF;

b. allegare l'ordinanza del Tribunale (nella quale è esplicitamente ordinato di pubblicare il ricorso sul sito del MI) in formato PDF;

c eventuali altri allegati sempre in formato PDF accessibile.

# 7) <u>Modalità di pagamento, se previsto nel provvedimento giudiziale, del costo del servizio di pubblicazione</u>

Il costo del servizio di pubblicazione attualmente non è fissato da legge o regolamento interno e la sua quantificazione compete al Tribunale adito dal ricorrente. È pertanto compito dell'Avvocato richiedere al Tribunale, all'atto del deposito della richiesta di notifica per pubblici proclami, di fissare l'importo del servizio per l'attività di pubblicazione sul sito web del MI/USR:

- mediante versamento, presso la locale Sezione di Tesoreria Provinciale dello Stato, al Capo XIII -Capitolo 3550/04 – Entrate eventuali e diverse concernenti il Ministero dell'Istruzione, dell'Università e della Ricerca;
- mediante bonifico bancario in conto entrate eventuali e diverse concernenti il MI, utilizzando il codice IBAN IT94M0100003245348013355004 - indicando nella causale gli estremi della sentenza e del ricorso di cui trattasi.

Una copia della quietanza attestante l'avvenuto pagamento dovrà essere allegata alla richiesta di pubblicazione.